## Manual Entry of Performance Ratings

| 1.  | Click the Administer Workforce link.                                                                                                    |
|-----|----------------------------------------------------------------------------------------------------|
| 2.  | Click the Manage Performance (USF) link.                                                                                                    |
| 3.  | Click the Use link.                                                                                                    |
| 4.  | Click the Employee Appraisal link.<br>Employee Appraisal                                                                                               |
| 5.  | Enter the Employee ID to pull up the employee record.<br>Enter the desired information into the <b>EmplID</b> field. Enter a valid value, e.g. "0243". |
| 6.  | Click the Search button.                                                                                                    |
| 7.  | Enter the effective date of the appraisal in the <b>Effective Date</b> field.<br>Click the <b>Choose a date</b> button.                                |
| 8.  | Click the desired date.                                                                                                    |
| 9.  | In the <b>From/To Date</b> fields, enter the period of time for which the employee is being appraised.<br>Click in the <b>From Date</b> field.         |
| 10. | Enter the desired information into the <b>From Date</b> field. Enter a valid value, e.g. " <b>11/14/2003</b> ".                                        |
| 11. | Click in the <b>From/To Date</b> field.                                                                                                    |
| 12. | Enter the desired information into the <b>From/To Date</b> field. Enter a valid value, e.g. "01/14/2004".                                              |
| 13. | If known, enter the date of the next review in the Next Review Date field.                                                                             |
| 14. | Click the Lookup Rating Scale button.                                                                                                    |
| 15. | Click the <b>Lookup</b> button.                                                                                                    |
| 16. | Select the Rating Scale from the list.                                                                                                    |
| 17. | Click the Lookup Review Rating button.                                                                                                    |
| 18. | Click the <b>Lookup</b> button.                                                                                                    |

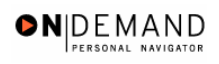

| 19. | Select the <b>Review Rating</b> from the list.<br><u>Fully successful or equivalent</u> |
|-----|-----------------------------------------------------------------------------------------|
| 20. | Click the Save button.                                                                  |
| 21. | The performance rating is saved.<br>End of Procedure.                                   |